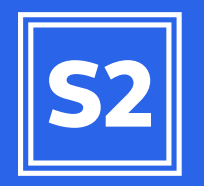

# ATUALIZAÇÃO DO AGRINESS S2

### AGR/NESS

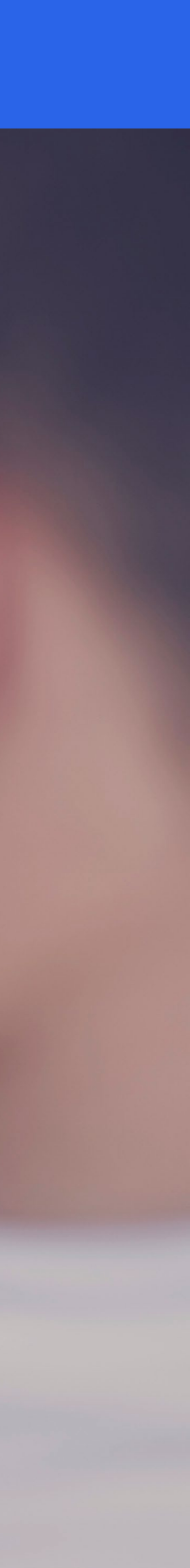

Neste tutorial você verá como atualizar o seu Agriness S2.

Observe o passo a passo a seguir para realizar no seu computador.

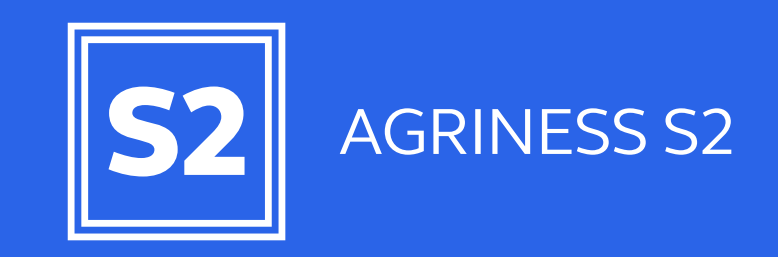

### Usuário e senha de acesso à Área do Cliente

Cada nova atualização para o seu Agriness S2 fica disponível dentro da <u>Área do Cliente Agriness</u> e você precisará utilizar seu usuário e senha para acesso. Sempre que você precisar consultar estes dados, estarão disponíveis dentro do seu Agriness S2: acesse o menu Utilitários, representado pelo ícone de 3 barrinhas horizontais, no canto superior direito da tela do programa e selecione a opção "Sobre".

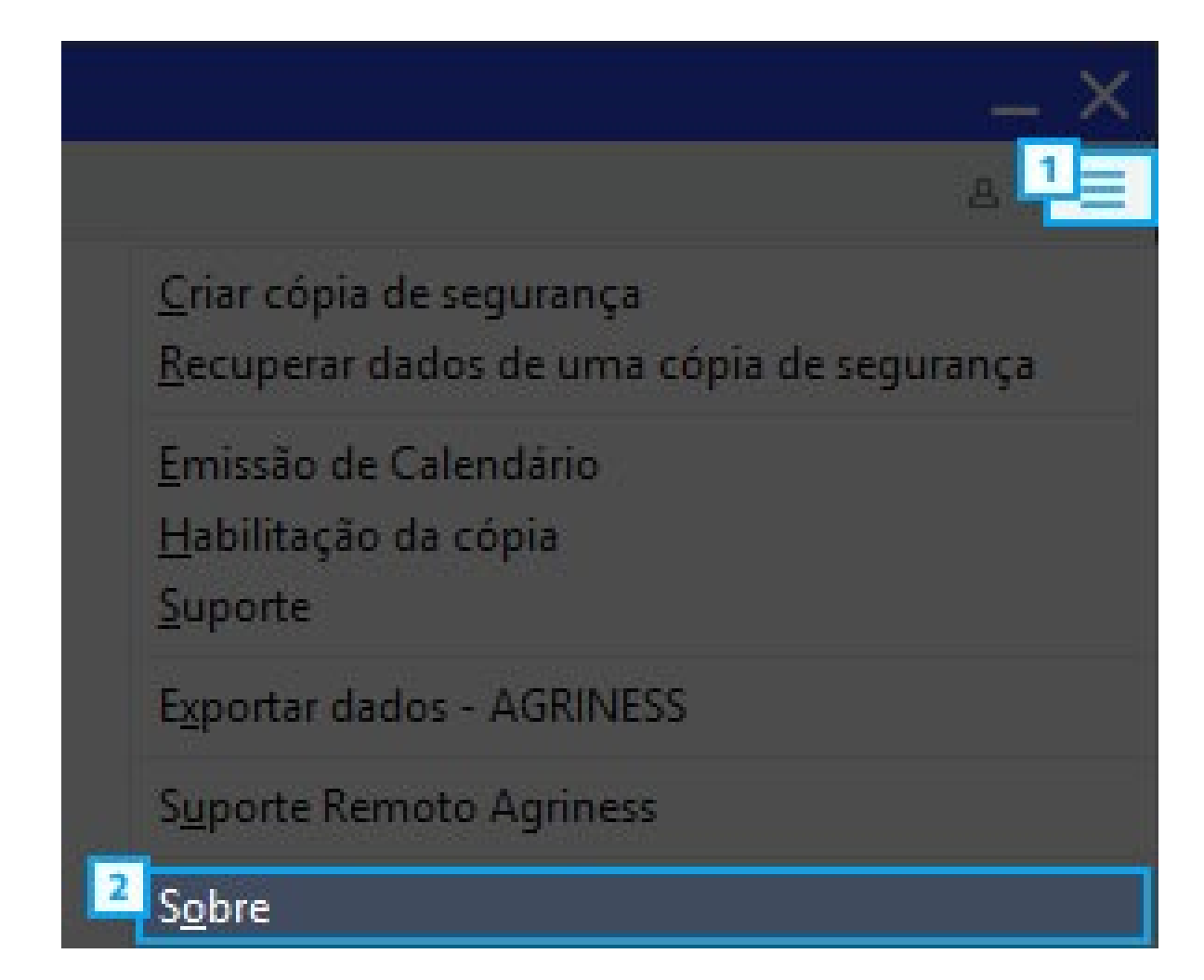

### Usuário e senha de acesso à Área do Cliente

Na janela "Sobre" há diversas informações sobre o seu Agriness S2. A seção "Baixe a última atualização" mostra o seu usuário e senha para acesso à Área do Cliente Agriness.

### AGRINESS Fone: (48) 3028.00

one: (48) 3028.0015 Skype: atendimento-agriness -mail: atendimento@agriness.com

tora

#### DADOS DO PRODUTO

| Nome:        | S2 Multiplie |
|--------------|--------------|
| Versão:      | 6.0          |
| Atualização: | 7.3.4        |
| Publicação:  | 27/09/2018   |

#### DADOS DO COMPUTADOR

- S.O: Windows 10 Home Single Language
- Clock: 2.794,87 MHz
- CPU: Intel(R) Core(TM) i5-4440 S CPU @ 2.80GHz / Intel64 Family 6 Model 60 Stepping 3
- Memória: 16300 MB

### BAIXE A ÚLTIMA ATUALIZAÇÃO

Tipo de Cópia: OFICIAL

Total de Matrizes: 12000

Número de Série: 11111111

Data de Expiração: 05/06/2019

- 1) Acesse www.agriness.com
- 2) Vá na opção Minha Agriness -> Área do Cliente Agriness

3) Digite as informações abaixo: - Usuário: 11111111

- Senha: 9BDD1

#### BACKUP AUTOMÁTICO DE DADOS

O backup será gerado automaticamente ao rodar a manutenção

- ✓ Quero que o S2 envie automaticamente o backup para a Agriness
- Quero que o S2 grave os backups gerados na pasta:

### Acesso Área do Cliente Agriness

Agora que você já tem seu usuário e senha acesse a Área do Cliente Agriness em <u>cliente.agriness.com</u> e faça o login.

| AGR/NESS                                                                             |    |
|--------------------------------------------------------------------------------------|----|
| Seja bem vindo à Área do Client<br>Agriness                                          | e  |
| Para acessar, use as credenciais informada<br>no seu Agriness S2<br>NÚMERO DE SÉRIE* | IS |
|                                                                                      |    |
| SENHA*                                                                               |    |
|                                                                                      |    |
| ENTRAR                                                                               |    |
| Você não sabe suas credenciais de acesso?                                            |    |
| Veja esse vídeo ou mande e-mail para                                                 |    |
| atendimento@agriness.com                                                             |    |
| by Agriness - <u>agriness.com</u> - +55 (48) 3028-0015                               |    |

### Download do arquivo de atualização

Localize o arquivo referente à atualização e clique em "baixar arquivo". Escolha a pasta de destino e clique em "Salvar".

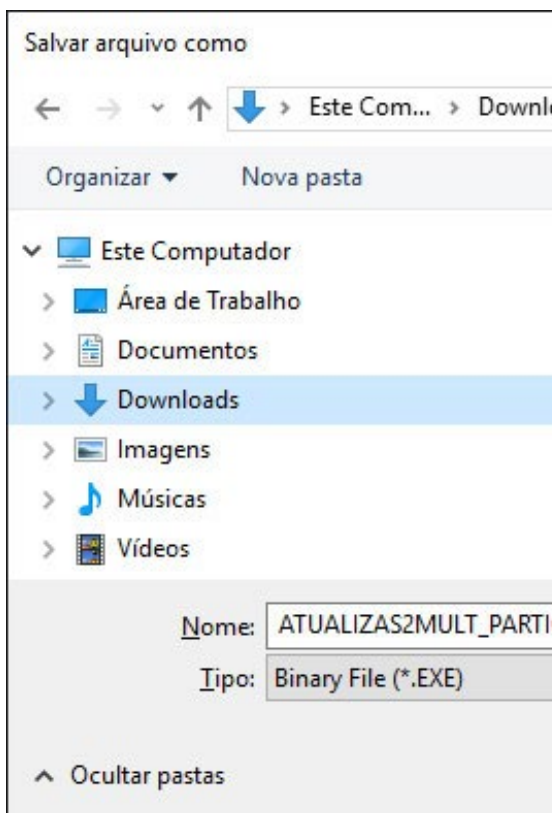

|                      | ÁREA DO CLIE             | INTE              |                            |                     |                            |
|----------------------|--------------------------|-------------------|----------------------------|---------------------|----------------------------|
| Á                    | rea do Cliente > Licer   | iças e Instalador | es                         |                     |                            |
|                      | Olá! Aqui você enc       | ontrará todas as  | s orientações e arquivos p | oara instalar ou at | ualizar o seu AGRINESS S2. |
|                      | AGRINESS S2              |                   |                            |                     |                            |
|                      | ARQUIVO                  | P                 | ADRÃO                      | VERSÃO              | AÇÕES POSSÍVEIS            |
|                      | Instalação / Atua        | lização 😧         | PARTICULAR                 | 7.2.5.3             | BAIXAR ARQUIVO             |
|                      |                          |                   |                            |                     |                            |
|                      |                          | X                 |                            |                     |                            |
| nloads > 🗸 🗟 P       | Pesquisar Downloads      | ٩                 |                            |                     |                            |
| di ti k              |                          | 0                 |                            |                     |                            |
| ^ Nome               | ^                        | ^ IALAÇÃO         | TIPO                       | VERSÃO              | DATA DE EXPIRAÇÃO          |
|                      |                          |                   |                            | 3.01-F              | 01/02/2019                 |
|                      |                          |                   |                            | 3.01-B              | 09/04/2019                 |
|                      |                          |                   |                            | 6.7.7.1             | 04/01/2019                 |
| ~ <                  |                          | <b>&gt;</b>       |                            | 6.5.1               | 11/03/2019                 |
| TICULAR(7.2.5.3).EXE |                          | ~                 |                            |                     |                            |
|                      |                          | ~                 |                            |                     |                            |
| [                    | Sa <u>l</u> var Cancelar |                   |                            |                     |                            |

Após a conclusão do download, localize o arquivo em seu computador e dê duplo clique para executá-lo.

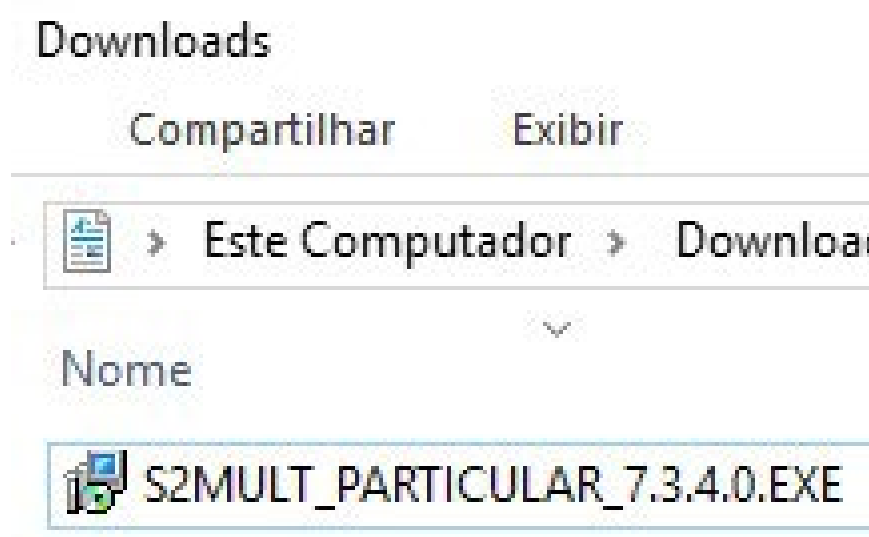

| ius        |         |           |                   |      |  |
|------------|---------|-----------|-------------------|------|--|
| partilhar  | Exibir  |           |                   |      |  |
| Este Compu | tador > | Downloads |                   |      |  |
|            | ~       |           | Data de modificaç | Tipo |  |

27/09/2018 11:45

Aplicativo

Tamanho

29.730 KB

Selecione o idioma de preferência e clique em "OK".

|             | 10 10 10 10 10 10 10 10 10 10 10 10 10 1 |
|-------------|------------------------------------------|
| izado duran | te a instalação:                         |
|             |                                          |
|             | ~                                        |
|             |                                          |
| OK          | Cancelar                                 |
|             | zado duran<br>OK                         |

Se o seu Windows exibir um aviso de segurança, clique em "Executar".

| Abrir Arquiv          | vo - Aviso de               | Segurança                                     | ×        |
|-----------------------|-----------------------------|-----------------------------------------------|----------|
| Não é pos<br>executar | sível verific<br>o arquivo? | ar quem criou este arquivo. Tem certeza de qu | e deseja |
|                       | Nome:                       | \S2MULT_PARTICULAR_7.3.4.0.EXE                |          |
|                       | Tipo:                       | Aplicativo                                    |          |
|                       | Origem:                     | \Downloads                                    |          |
|                       |                             |                                               |          |
|                       |                             | <u>Executar</u> Can                           | celar    |
|                       |                             |                                               |          |

Clique em "Iniciar".

| 😽 AGRINESS S2 MULT - Programa de Instalação                                     | 20 <del></del> |           |
|---------------------------------------------------------------------------------|----------------|-----------|
| Pronto para iniciar<br>Estamos prontos para iniciar o AGRINESS S2 MULT no seu o | omputador.     | <b>S2</b> |
| Clique em INICIAR para começar.                                                 |                |           |
|                                                                                 |                |           |
|                                                                                 |                |           |
|                                                                                 |                |           |
|                                                                                 |                |           |
| www.agriness.com<br>Versão 7.3.4.1                                              | Iniciar        | Cancelar  |

Aguarde enquanto o programa de instalação copia os arquivos para o seu computador.

| 🛃 AGRINESS S2 MULT - Programa de Instalação                                |       |      | $\times$ |
|----------------------------------------------------------------------------|-------|------|----------|
| Instalando                                                                 |       |      |          |
| Por favor, aguarde enquanto instalamos o AGRINESS S2 MULT n<br>computador. | o seu |      | 52       |
| Extraindo arquivos                                                         |       |      |          |
| C:\AGRINESS S2 MULT\Linguagem.AML                                          |       |      |          |
|                                                                            |       |      | 1        |
|                                                                            |       |      | 1        |
|                                                                            |       |      |          |
|                                                                            |       |      |          |
|                                                                            |       |      |          |
|                                                                            |       |      |          |
|                                                                            |       |      |          |
|                                                                            |       |      |          |
|                                                                            |       |      |          |
|                                                                            |       |      |          |
|                                                                            |       |      |          |
| www.agnness.com                                                            |       | Cano | elar     |
| Versão 7.3.4.1                                                             |       |      | 1        |

Clique em "Concluir". Seu Agriness S2 estará atualizado e será executado automaticamente.

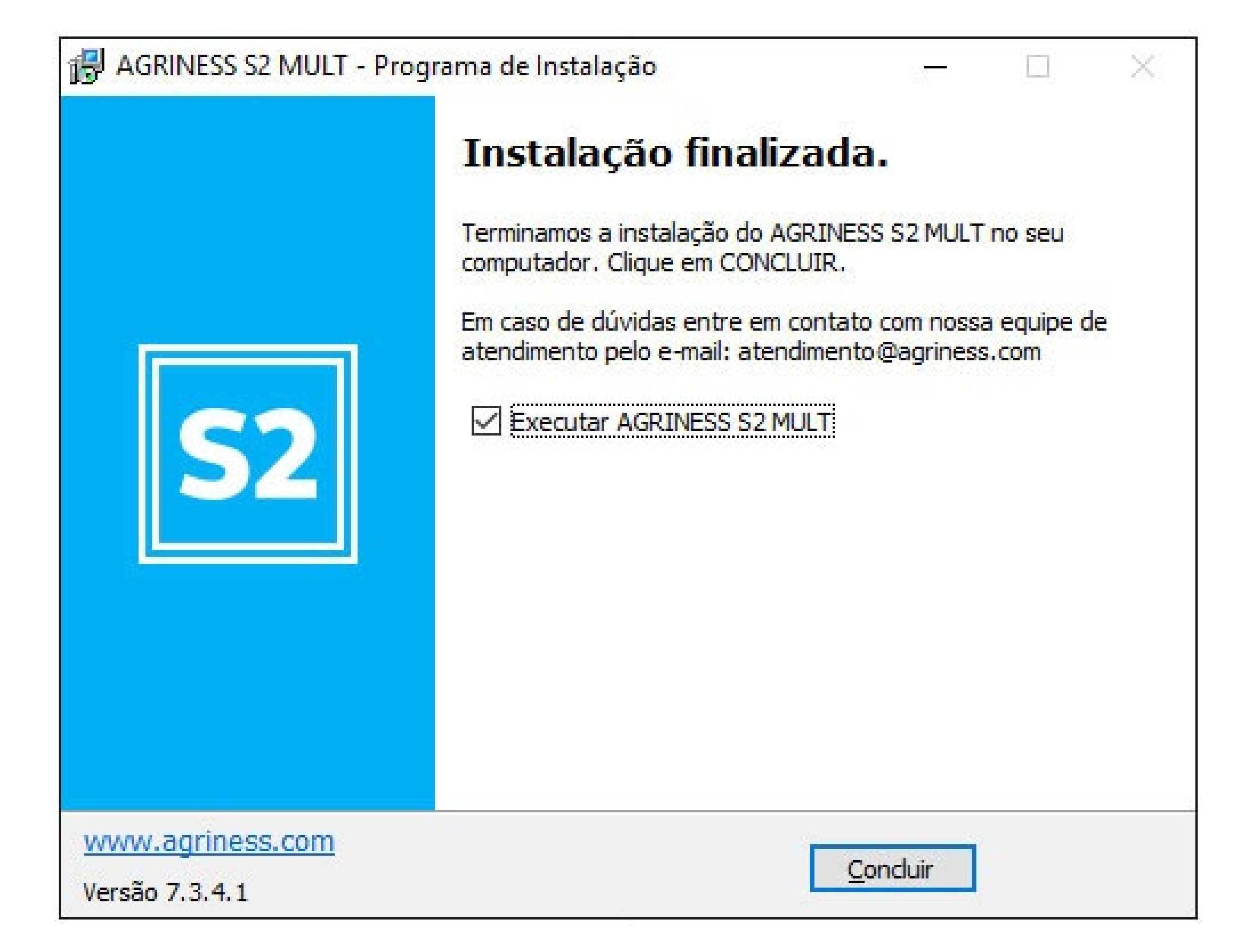

Caso você tenha alguma dúvida sobre como atualizar seu Agriness S2, entre em contato conosco por meio dos canais abaixo.

Contato: +55 (48) 3028 0015 E-mail: atendimento@agriness.com Skype: agriness-atendimento

Agradecemos sua atenção!

Cordialmente, Equipe Agriness

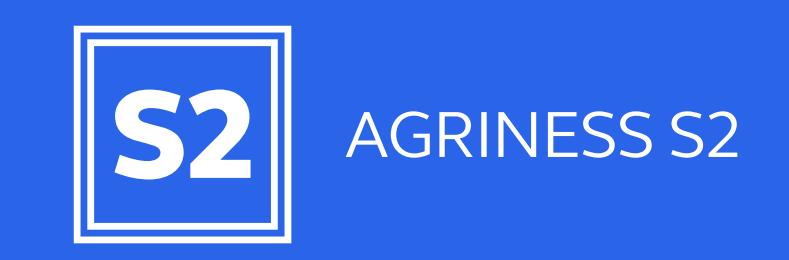

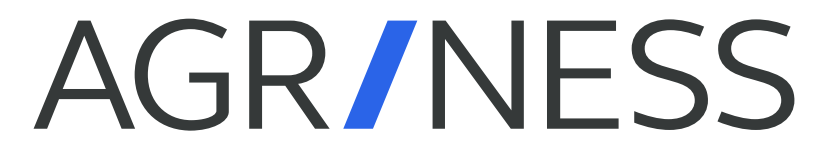

agriness.com